When one file contains multiple animals' EEG and EMG channels, you can set up a batch scoring of multiple animals.

| Coco_base_060829_5D.kcd:1 - SleepSign                                                                                                    |                                                                                                    |                                                                                                    | X                                             |
|----------------------------------------------------------------------------------------------------|----------------------------------------------------------------------------------------------------|----------------------------------------------------------------------------------------------------|-----------------------------------------------|
| Elle Yiew Sleep Wave Viewer Tool, Help Special                                                                                                    |                                                                                                    |                                                                                                    |                                               |
| Time: 2006/08/29 191430 Epoch 4047 Gain ▼ Paee 40s                                                                                                    | ec. 💌 hours Show type: D                                                                                         | Default 💌                                                                                                    |                                               |
| FFT-ThetaRatio_1:EEG_1         24.268         EMGIntegral         72.460         CV%_2:EMG_2         76.600                                                                                                    |                                                                                                    |                                                                                                    |                                               |
| *Theta%Time v 14.7 Integral_2:EMG_2 v 667102.563 None v                                                                                                    |                                                                                                    |                                                                                                    |                                               |
| Establish the contract of the contract of the | William how my how my 1                                                                                          | for a proper and the second second second and the second second second second second second second second second                                                                                                    | hall have the second                          |
| EMG_2                                                                                                    | edinania ili mutateali in mia bassia                                                                             | wither the device some concernation and bed as well all and the second second second second second second second                                                                                                    | an an thir black and the state of the second  |
| and a sector sector show the sector in the sector sector se                                                                                                    | or a reason between these                                                                                        | and the set of the set of the set | 50.00uV                                       |
| ENG_5                                                                                                    | wyWWWWWWWWWWW                                                                                                    | lander of the second second second second second second second second second second second second second second                                                                                                    | had the her her her her her her her her her h |
| Were and an and a second and the second and the second and another                                                                                                    | Manar William Manar                                                                                              | North Martin Martin Martin Martin Martin Martin Martin Martin                                                                                                    | www.luphweller.                               |
| EMG_6                                                                                                    | f                                                                                                    |                                                                                                    |                                               |
| ar a free free a free and a said a free a free a free a free a free and a free and a free and a free and a free and a free and a free and a free and a free and a free and a free and                                                                                                    | and the second second second second second second second second second second second second second second second | an an fan in fan fer fer witen in de stree witen en fer fer fer fer fer fer witen fer fer en fer fan de ser fer                                                                                                    | heifin handerden herstage heridt              |
| EEG.8<br>MANNAMANANANANANANANANANANANANANANANANA                                                                                                    | www.Warapapapapapapapapapapapapapapapapapapa                                                                     | provide march and provide a second and the production of the production of the production of the production of                                                                                                    | Na/ John Halla                                |
|                                                                                                    | ·····                                                                                                    |                                                                                                    | 50.00uV                                       |
|                                                                                                    |                                                                                                    |                                                                                                    |                                               |
| Trend Setting Window Yew                                                                                                    |                                                                                                    | Zoom FFT Wiglance State Stage Graph Mark Report Video Window                                                                                                    |                                               |
| w –<br>R –                                                                                                    |                                                                                                    | Conduito Zoom Logic (FFI Vigiancestale   stagegraph   Search   Mark Video                                                                                                    |                                               |
| NR -                                                                                                    | R                                                                                                    | File name Loco_base_060829_SD.kcd                                                                                                    |                                               |
|                                                                                                    | NR                                                                                                    | S0 rat_2 8:06/05/26-31 5:06/07/21 Matsu                                                                                                    |                                               |
| 18:00 20:00                                                                                                    | W                                                                                                    | SD rat_3 B:06/05/26-31 S:06/07/21 Matsu<br>SD rat_4 B:06/05/26-31 S:06/07/21 Qiu                                                                                                    |                                               |
|                                                                                                    |                                                                                                    | S0 rat_5 8:06/05/26-22 5:06/07/12 Wada<br>S0 rat_6 8:06/05/26-22 5:06/07/12 Wada                                                                                                    |                                               |
|                                                                                                    | USet                                                                                                    | SD rat_7 B:06/05/18-24 S:06/07/18 Matsu<br>SD rat_8 B:06/05/18-24 S:06/07/18 Huang                                                                                                    |                                               |
| S044.90 FFT Delta Power EEG 2                                                                                                    | 10.1                                                                                                    | Samping(Hz) 128Hz                                                                                                    |                                               |
| 0.00                                                                                                    | USet                                                                                                    |                                                                                                    |                                               |
| 70.00 FFT Theta_Ratio EEG_2                                                                                                    | I TO LU                                                                                                    |                                                                                                    |                                               |
| 0.00 10:00 20:00                                                                                                    | USet                                                                                                    |                                                                                                    |                                               |
|                                                                                                    |                                                                                                    | <u></u>                                                                                                    |                                               |

1. In Screening dialogue, click Add button as the number of animals to score.

| No. | Analysis range | Decision t | Wavefor | Sleep dist       | Other | Result file name |                    |
|-----|----------------|------------|---------|------------------|-------|------------------|--------------------|
| 1   |                |            | -1      | 3                | -     | -7               | Para <u>m</u> eter |
| 2   | 13)            | 5          | -       | ( <del>-</del> ) | 5     | - 5              |                    |
| 3   |                | -          | -       | -                | -     | -                | Continuation       |
|     |                |            |         |                  |       |                  | Close              |

2. Select first column and click Logic. Set up logic for first animal specifying the EEG channel and EMG channel of the animal to score.

|                 | Stage                            |                                                                                                    | Lower1                                                                            | P.                                   | aram1                                                                                                    | Ch1                                       | 1                                  | Upper1                                    | 8  | Lower2 |          | Param2     | Ch2                                  |       |
|-----------------|----------------------------------|----------------------------------------------------------------------------------------------------|-----------------------------------------------------------------------------------|--------------------------------------|----------------------------------------------------------------------------------------------------|-------------------------------------------|------------------------------------|-------------------------------------------|----|--------|----------|------------|--------------------------------------|-------|
|                 | W<br>NR<br>R<br>Previous         | stage                                                                                                    | 100.000<br>10.000<br>30.000                                                       | <= E<br><= F<br><= F                 | MGIntegral<br>FT-DeltaRatio<br>FT-ThetaRatio                                                                           | 2:EMG_2                                   | <=<br><=<br><=                     | 1000.000<br>100.000<br>100.000            | &. | 0.000  | <        | EMGIntegra | I EMG_2                              | 2     |
|                 |                                  | Setting FF                                                                                                    | T                                                                                 |                                      |                                                                                                    |                                           |                                    |                                           |    | ×      |          |            |                                      | _     |
|                 |                                  | Channel(C                                                                                                    | 1:EEG                                                                             | 2 🔻                                  |                                                                                                    |                                           |                                    |                                           |    |        |          |            |                                      |       |
|                 | _                                | Average(A                                                                                                    | ); <u>5</u> ÷                                                                     |                                      | FFT point(F)                                                                                                    | 256                                       | •                                  |                                           |    |        |          |            |                                      |       |
| 0%              | ditions                          | Average(A<br>Analysis tin<br>Window(W                                                                                 | ): 5 <u>.</u><br>ne :10.00[sec<br>) [Hanning                                      | ] (unit time                         | FFT point(F)<br>:2.00[sec])<br>ectrum unit(U):                                                                         | 256                                       | •                                  |                                           |    | tage   |          | -          | Cemplate                             |       |
| ow              | ditions<br>ver                   | Average(A<br>Analysis tin<br>Window(W<br>Effective b                                                                  | ); 5 :<br>=: 10.00[sec<br>) Hanning<br>and(N); 2                                  | ) (unit time                         | FFT point(F)<br>:2.00[sec])<br>ectrum unit(U):                                                                         | 256                                       | •                                  |                                           |    | tage   | Apply(A) |            | Femplate<br>Load(L)<br>Save(S)       |       |
| ow              | ditions<br>ver                   | Average(A<br>Analysis tin<br>Window(W<br>Effective b<br>Band1(1):                                                     | ): 5 ÷<br>e:10.00[sec<br>) Hanning<br>and(N): 2<br>Name<br>Delta                  | (unit time                           | FFT point(F)<br>:2.00[sec])<br>ectrum unit(U):<br>Hz - 4.00                                                            | Power                                     | ▼<br>▼                             | of content                                |    | tage   | Apply(A) |            | Load(L)                              | _<br> |
| onc<br>ow<br>st | ditions<br>ver<br>stage sc<br>No | Average(A<br>Analysis tin<br>Window(W<br>Effective b<br>Band1(1):<br>Band2(2):                                        | ): 5 :<br>are :10.00[sec<br>) Hanning<br>and(N): 2<br>Name<br>Delta<br>Theta      | (unit time                           | FFT point(F)<br>:2.00[sec])<br>ectrum unit(U):<br>Hz - 4.00<br>Hz - 10.0                                               | 256                                       | ▼<br>▼<br>Rate o                   | of content                                |    | tage   | Apply(A) |            | Load(L)<br>Save(S)                   | Cance |
| onc<br>ow       | ditions<br>ver<br>stage sc       | Average(A<br>Analysis tin<br>Window(W<br>Effective b<br>Band1(1):<br>Band2(2):<br>Band3(3):                           | ): 5 :                                                                            | ) (unit time                         | FFT point(F)<br>:2.00[sec])<br>ectrum unit(U):<br>Hz - 4.00<br>Hz - 10.0<br>Hz - 10.0                                  | 256<br>Power<br>0 Hz<br>00 Hz<br>Hz       | ▼<br>▼<br>Rate o<br>⊂ All<br>(© Op | of content<br>bands(B)<br>tional band(G   | >) | tage   | Apply(A) |            | Femplate<br>Load(L)<br>Save(S)<br>OK | Cance |
| onc<br>.ow      | ditions<br>ver<br>stage sc<br>No | Average(A<br>Analysis tin<br>Window(W<br>Effective b<br>Band1(1):<br>Band2(2):<br>Band3(3):<br>Band4(4):              | ); 5 ÷<br>e :10.00[sec<br>) Hanning<br>and(N); 2<br>Name<br>Delta<br>Theta        | ) (unit time<br>Sp<br>0.750<br>6.000 | FFT point(F)<br>:2.00[sec])<br>ectrum unit(U):<br>Hz - 4.00<br>Hz - 10.0<br>Hz -<br>Hz -<br>Hz -                       | 256<br>Power<br>0 Hz<br>00 Hz<br>Hz<br>Hz | Rate of<br>C All<br>G Op           | of content —<br>bands(B)<br>tional band(0 | >) | tage   | Apply(A) |            | femplate<br>Load(L)<br>Save(S)<br>OK | Cance |
| onc<br>.ow      | ditions<br>ver<br>stage sc<br>No | Average(A<br>Analysis tin<br>Window(W<br>Effective b<br>Band1(1):<br>Band2(2):<br>Band3(3):<br>Band4(4):<br>Band5(5): | ); 5 <u>:</u><br>ine :10.00[sec<br>Hanning<br>and(N); 2<br>Name<br>Delta<br>Theta | (unit time<br>Sp<br>0.750<br>6.000   | FFT point(F)<br>:2.00[sec])<br>ectrum unit(U):<br>Hz - [10.0<br>Hz - [10.0<br>Hz - [10.0<br>Hz - [10.0]<br>Hz - [10.0] | 256<br>Power<br>0 Hz<br>00 Hz<br>Hz<br>Hz | Rate of C All (* Op                | of content                                | >) | tage   | Apply(A) |            | Complate                             | Cance |

3. Now the Logic for the first animal has been set. Then click Result file button and specify the file name for the result analysis file.

| Screening                                                                                                    |                              | Save As                                                                                                    |
|----------------------------------------------------------------------------------------------------|------------------------------|----------------------------------------------------------------------------------------------------|
| Add     Remove     Start       No.     Analysis range     Desision t     Wavefor       1     -     -     -       2     -     -     -       3     -     -     -       3     -     -     -       Add     Remove     Parame       Cogtinue     Cogtinue       Add     Cogtinue       Analysis range     Logic       Waveform recognition     Sleep disturbance       Other     Result | ameter<br>ster<br>stion<br>e | Save As Save in Desktop Save in Computer My Documents My Decktop My Instruments My Instruments M |
|                                                                                                    |                              | Save as type: FresultAnalysisFile["raf]  Cancel Memo1: Memo2: Memo3: Memo4: Memo5:                                                                                                    |

The logic and the result analysis file name have been set for the first animal.

| ln.    | Analysis range | Decision t | Wavefor | Sleep dist | Other | Result file name               | <u>b</u> tage/Parameter |
|--------|----------------|------------|---------|------------|-------|--------------------------------|-------------------------|
| 1      | - (            | Set        | -       | -          | -     | C:¥Documents and Settings¥6388 | > Parameter             |
| 2<br>3 |                |            |         |            | 2     | 5                              | Coglinuation            |
|        |                |            |         |            |       |                                | ⊆lose                   |

4. Repeat 2 and 3 for all animals and click Stage/Parameter button. All animals will be scored sequentially.

| Add      | Rei       | nove       |            |             |       |                  |                 | Start Character        |
|----------|-----------|------------|------------|-------------|-------|------------------|-----------------|------------------------|
| o. Analy | sis range | Decision t | Wavefor    | Sleep dist, | Other | Result file name | (               | <u>p</u> tage/Paramete |
|          |           | Set        | 54         | 1.00        | 5     | C:¥Documents an  | d Settings¥6388 | Para <u>m</u> eter     |
| (50)     |           | Set        | <b>7</b> ) | (170)       | 10    | C:¥Documents an  | d Settings¥6388 | ÷                      |
|          |           | Set        | -          | 12)<br>     | 3     | C:¥Documents an  | d Settings¥6388 | Continuation           |
|          |           |            |            |             |       |                  |                 | ⊆lose                  |

5. After the scoring is done, you can make adjustment to scoring parameters and also manually modify the scoring results.